# WLn-RailBox Modèles /1 /1P /2 /2P /3 /3P

Guide d'installation rapide

# Point d'accès 802.11n multifonction pour environnement durci

- Wi-Fi 802.11n a/b/g/h : point d'accès, répéteur, bridge, Mesh
- Deux Ports Ethernet auto-configurables 10/100/1000 Mbps
- /1 et /1P : 1 interface Wi-Fi
- /2 et /2P : 2 interfaces Wi-Fi
- /3 et /3P: 1 interface Wi-Fi et 1 interface GSM
- Entrée d'alimentation redondante
- Alimentation large plage (24 à 110VDC)
- Boîtier en aluminium, IP66, résistant aux chocs et vibrations
- Connecteurs M12
- Gamme étendue de températures -25° à +70°C
- \*\*\*\*\*\*\* Utilisation intérieure et extérieure
- Sauvegarde de la configuration sur C-Key
- ✓ Contact d'alarme programmable
- PoE+ (802.3at type 2) pour les modèles /1P, /2P et /3P

Avant de commencer, vérifiez la présence des éléments suivants. Contactez immédiatement votre revendeur si l'un d'eux est manquant ou endommagé :

- Un produit WLn-RailBox avec C-Key, Þ
- > Un câble Ethernet M12 vers RJ45 cat. 6a de 2m,
- Un câble d'alimentation M12 de 2m (sauf pour les modèles PoE+),
- > Deux bouchons étanches pour connecteurs M12 (un seul pour les modèles /1P, /2P et /3P),
- Un kit de fixation sur panneau,
- La présente documentation sur papier,
- 1 CD ROM avec les drivers et documentations de tous nos produits.

Lisez le manuel d'utilisation complet (voir le CD-ROM ou notre site web).

Avant de continuer, assurez-vous d'avoir les dernières mises à jour des documentations, toutes disponibles sur notre site web www.acksys.fr

## Vous aurez besoin de :

- un PC avec un accès Ethernet,  $\geq$
- le CD-ROM pour installer le logiciel « Acksys NDM »,  $\geq$
- un navigateur IE10, Firefox ou compatible,
- JAVA version 6 ou plus (version interne 1.6.0).

Copyright © 2014 par ACKSYS. Selon la loi du 11 mars 1957, tout ou partie du présent document ne pourra être reproduit sans le consentement préalable de ACKSYS.

Avertissement. Ce document n'est pas contractuel. ACKSYS ne garantit en aucune facon le contenu du présent document et dégage son entière responsabilité quant à la rentabilité et à la conformité du matériel aux besoins de l'utilisateur. ACKSYS ne pourra en aucun cas être tenu pour responsable des erreurs éventuellement contenues dans ce document, ni des dommages quelle qu'en soit leur importance, du fait de la fourniture, du fonctionnement ou de l'utilisation du matériel. ACKSYS se réserve le droit de réviser périodiquement ce document, ou d'en changer le contenu, sans aucune obligation pour ACKSYS d'en aviser qui que ce soit.

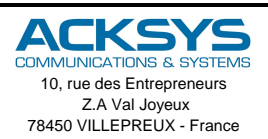

Téléphone : +33 (0)1 30 56 46 46 Télécopie : +33 (0)1 30 56 12 95 Site internet : www.acksys.fr Support technique : support@acksys.fr Service commercial : sales@acksys.fr

Documentation réf. DTFRUS052 rev A2 28/11/14

## **CONFIGURATION MATERIELLE**

#### 1. Raccordez les antennes

Montez les antennes de votre choix (non fournies) sur les connecteurs QMA. Vous devez installer au moins la 1<sup>ère</sup> antenne de chaque carte radio.

# ATTENTION : Ne pas laisser de connecteurs sans antenne : cela peut perturber la qualité du lien radio et le débit de données.

#### 2. Connectez l'alimentation

Voyez la section « spécifications » pour les caractéristiques de l'alimentation.

Précautions de mise à la terre

Si vous n'utilisez pas une alimentation isolée, reliez la masse (0V) de votre alimentation à la prise de terre du produit, pour éviter les destructions dues aux différences de référence de masse avec d'autres appareils.

Les produits en version PoE+ (/1P, /2P et /3P) doivent être alimentés depuis une source PoE+ (48 VDC) branchée sur le connecteur LAN2.

Le produit n'a pas de bouton Marche/Arrêt, il démarre automatiquement dès la mise sous tension. Vérifiez les voyants Power 1 et Power 2.

- Power 1 s'allume si l'alimentation 1 ou la source PoE+ est présente.
- Power 2 s'allume si l'alimentation 2 est présente.

La LED Diag reste allumée en rouge environ 40 secondes, jusqu'à ce que le produit soit prêt à être utilisé, puis elle s'allume en vert.

#### 3. Connectez le câble réseau Ethernet

Branchez le câble réseau fourni sur l'une des prises LAN1 ou LAN2. Connectez l'extrémité RJ45 du câble à votre réseau et vérifiez que le voyant LAN1 ou LAN2 s'allume alors.

## **CONFIGURATION LOGICIELLE**

#### 4. Modifiez l'adresse IP par défaut (192.168.1.253)

Depuis un P.C du réseau, exécutez l'application multiplateforme **ACKSYS NDM** que vous trouverez sur le CD-ROM.

| ACKSYS Networking Devices Manager                                               |               |                |                   |          |           |                  |             |
|---------------------------------------------------------------------------------|---------------|----------------|-------------------|----------|-----------|------------------|-------------|
| File Edit Help                                                                  |               |                |                   |          |           |                  |             |
| ACKSYS<br>COMMUNICATIONS & SYSTEMS                                              |               | 🔊 Refresh      | Ess               | ential C | onfig.    | 📸 Upgrade        | •           |
| All producto (1)                                                                | Product       | IP address     | Model             | R        | ole       | Location         | MAC a       |
| Ad-hoc clients (0)                                                              |               | 192.168.1      | WLn-RailB         | . Acces  | s Point U | lser-definable   | 00:09:9     |
| <ul> <li>← ← Mesh portals (0)</li> <li>← ← Multifunction devices (0)</li> </ul> |               |                |                   |          |           |                  |             |
| • • Products with limited connectivity (0)                                      | "User-definal | ole" is a WLn- | RailBox/1, N      | IAC addr | ess 00:09 | 9:90:00:01:02, f | irmware     |
|                                                                                 | IP address; 1 | 92.168.1.253   |                   |          |           |                  |             |
|                                                                                 |               |                | Radio             | SSID     | Role      | Security         | As          |
|                                                                                 |               |                | WiFi 1<br>enabled | acksys   | Access p  | point none       | 06:F0:<br>C |
|                                                                                 |               |                |                   |          |           |                  |             |

Passez directement à l'étape 5 si l'adresse par défaut du produit est compatible avec votre réseau.

Sélectionnez votre équipement et cliquez sur *Essential Config*. Vous pouvez alors configurer l'adresse IP du produit pour qu'elle soit compatible avec votre réseau ou activer le client DHCP.

#### 5. Lancez l'interface WEB de configuration

Cliquez ensuite sur *Web* pour accéder à l'interface web intégrée du produit depuis votre navigateur internet. Par défaut, la page "STATUS" du produit s'affiche. Sélectionner l'onglet "SETUP".

|             | SYS I times A wind    | Gos Just Doenmid dasjon<br>RailBox series |
|-------------|-----------------------|-------------------------------------------|
|             | SETUP TOOLS STA       | TUS                                       |
| DEVICE INFO | DEVICE INFORMATION    |                                           |
| WIRELESS    | FIRMWARE INFORMATIONS |                                           |
| SERVICES    | Firmware version:     | 228                                       |
|             | Boot loader version:  | 1.6.2                                     |
|             | Firmware ID:          | E2148.AC.1                                |
|             | DEVICE INFORMATION S  |                                           |
|             | Name:                 | WLn-RalBox/1                              |
|             | Product version:      | V1                                        |
|             | Internal temperature: | 32.5 °C                                   |
|             | Motherboard ID:       | 000013b5f143                              |
|             | C-KEY boot status:    | Valid, settings imported                  |

Pour être autorisé à modifier la configuration, vous devez choisir l'utilisateur root. Par défaut, il n'y a pas de mot de passe. Ainsi, vous avez accès à la page "SETUP"

Sur cette page il faut avant tout choisir votre **pays** pour tenir compte de sa **législation** applicable. Le champ de sélection est dans les paramètres globaux en bas de la page.

|                     | SETUP          | TOOLS                              | STATUS                                     | ;                   |                               |                        |               |
|---------------------|----------------|------------------------------------|--------------------------------------------|---------------------|-------------------------------|------------------------|---------------|
| PHYSICAL INTERFACES | PHYSICAL II    | NTERFACE                           |                                            | v                   |                               |                        |               |
| RADIO A<br>RADIO B  | You can s      | et up several s                    | imultaneous roles                          | (wifi interface typ | es) per radio card:           |                        |               |
| LAN 2               |                | Ro                                 | de .                                       | Access point        | Infrastructure client         | Mesh point             | Ad-hoc        |
| RTUAL INTERFACES    |                | Maximum                            | n allowed                                  | 8                   | 1                             | 1                      | 1             |
| TWORK               | 140            |                                    |                                            |                     | and a second of the           |                        | 1.1.1         |
| DUTING / FIREWALL   | Repeater i     | ng several roles<br>mode is a comi | s, they all use the<br>bination of two rol | es: access point -  | client                        | not be set to multicha | nnei roaming. |
| os                  |                |                                    |                                            |                     |                               |                        |               |
| ERVICES             | WIFI INTERFACT |                                    |                                            |                     |                               |                        |               |
|                     | 802            | .11abgn Wire                       | eless Controlle                            | er (Radio A)        |                               |                        | 2             |
|                     |                | CHANNEL                            | 802.11 MODE                                | S SID               | ROLE                          | SECURITY               | ACTIONS       |
|                     | ~              | 6                                  | 802.11g+n                                  | acksys              | Access Point (infrastructure) | none                   | 2 ×           |
|                     |                |                                    |                                            |                     |                               |                        |               |
|                     | WIFI INTERFACT | E                                  |                                            |                     |                               |                        |               |
|                     | 802.           | .11abgn Wire                       | eless Controlle                            | r (Radio B)         |                               |                        | 1             |
|                     | <b>@</b>       | CHANNEL                            | 802.11 MODE                                | SSID                | ROLE                          | SECURITY               | ACTIONS       |
|                     | ~              | 6                                  | 802.110+n                                  | acksvs              | Access Point (infrastructure) | none                   | 🚄 🗶           |
|                     | GLOBAL PA      | RAMETER                            | s                                          |                     |                               |                        |               |
|                     | RADIO REGULA   | TION AREA                          |                                            |                     |                               |                        |               |
|                     |                |                                    |                                            |                     |                               | -                      |               |

Vous pouvez sélectionner l'interface radio afin de configurer les paramètres Wi-Fi (Vous pouvez également sélectionner l'interface Ethernet ou la partie "Services" afin de les configurer)

Voici les paramètres essentiels à personnaliser :

- Le pays : après avoir enregistré ce paramètre, les canaux sont affichés en fonction de la réglementation
- Le mode de fonctionnement : Point d'accès, Client (bridge), Mesh
- Les paramètres Wi-Fi : Mode 802.11, canaux (Prendre en compte la législation en vigueur dans votre pays), SSID
- Les paramètres de sécurité (WEP, WPA, WPA-PSK, WPA2, WPA2-PSK, SSID diffusé ou pas...)

Vous trouverez un descriptif complet sur ces modes de fonctionnement dans le manuel de référence pour les produits "WLn".

Les paramètres par défaut sont les suivants :

- o Interface radio désactivée préconfigurée en Point d'accès
- o SSID : acksys (diffusé)
- o Aucune sécurité (Ni WEP, ni WPA, ni WPA2, aucun filtrage MAC)
- o Mode 802.11n sur la bande des 2.4GHz, Canal 6, Largeur 20MHz

## INSTALLATION DEFINITIVE

### 6. Installez le produit dans son emplacement définitif

Fixez le produit dans un endroit adéquat. Il peut être installé à l'extérieur.

#### 7. Assurez-vous de la position des antennes

Notamment, que leur **diagramme de rayonnement** permet une transmission optimale avec les autres produits Wi-Fi avec lesquels il doit communiquer.

Assurez-vous notamment qu'il n'y ait aucun obstacle entre les différents produits (en "vue directe")

## Mise en œuvre rapide des modes bridge et AP

Méthode pour essayer le produit en rôle AP (point d'accès)

Utilisez un second ordinateur équipé d'un adaptateur sans fil.

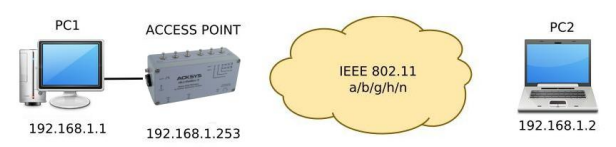

Paramétrez la connexion sans fil du PC2 selon les paramètres d'usine fixés dans le point d'accès (802.11gn, SSID "acksys", sans sécurité).

### Méthode pour essayer le produit en rôle client

Avec deux produits ACKSYS et un second ordinateur équipé d'une prise LAN filaire :

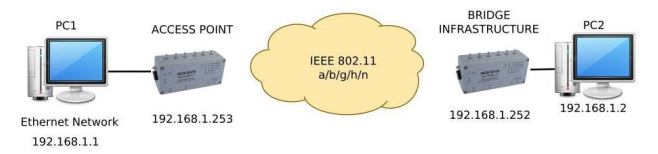

Paramétrez les adresses IP des équipements comme indiqué ci-dessus et configurez le produit connecté à PC2 pour le rôle Client (infrastructure).

Ouvrez une invite de commandes et exécutez sur chaque PC la commande "ping" pour vérifier le lien.

Sur le PC1, tapez *ping 192.168.1.2* et vérifiez la réponse de PC2 : « Réponse de 192.168.1.2... »

Sur le PC2, tapez *ping 192.168.1.*1 et vérifiez la réponse de PC1 : « Réponse de 192.168.1.1... »

Remarque : Tant que le bridge n'est pas connecté au point d'accès, le voyant State clignote.

## **PROBLEMES ET SOLUTIONS**

#### Aucun voyant ne s'allume sur le produit

• Vérifiez la source d'alimentation (tension, courant) et son câblage.

#### Le voyant d'activité d'un ETHERNET utilisé est éteint

- Vérifiez que l'appareil distant connecté au produit est allumé.
- Vérifiez les prises Ethernet aux deux extrémités du câble.
- Essayez de vous relier à un autre équipement.
- Utilisez le câble M12/RJ45 fourni par ACKSYS pour brancher le produit.

### La liaison Wi-Fi ne s'établit pas

- Vérifiez que les paramètres Wi-Fi (SSID distinguant les majuscules, mode 802.11, canal radio, sécurité) sont identiques entre Client et AP.
- Vérifiez les conditions radio : distance entre équipements, position et orientation des antennes, interférences et obstacles aux ondes radio.
- Essayez temporairement sans les paramètres de sécurité.
- Testez comme indiqué dans la section « Mise en œuvre rapide ».
- Essayez un autre canal radio.

#### "ACKSYS NDM" ne trouve pas le produit

- ACKSYS NDM scanne seulement le réseau local. Pour traverser un routeur, utilisez la fonction « fichier-) base de produits distants ».
- Vérifiez que la machine Java n'est pas bloquée par le firewall du PC.

#### Comment restaurer les paramètres usine du produit ?

- Si le produit est accessible par l'interface web d'administration, vous pouvez utiliser le navigateur pour restaurer la configuration.
- Sinon, ouvrez le boîtier, mettez le produit sous tension, attendez la fin d'initialisation et maintenez le bouton reset appuyé (au moins 2 secondes) jusqu'au passage du voyant Diag en rouge. Relâchez et attendez qu'il repasse en vert, signalant que le produit a redémarré en configuration usine. Fermez le produit en serrant les vis à un couple de 650mNm ± 10%..

## RESET

Le reset est accessible en dévissant les 4 vis du capot. Prendre soin à ne pas abimer le joint collé dans le couvercle.

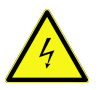

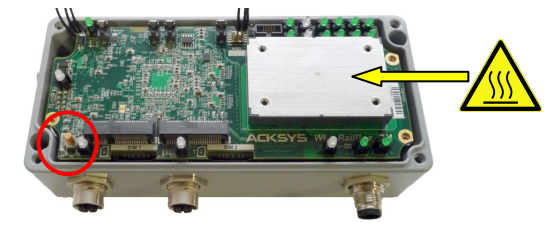

Attention : Lorsque le produit est sous tension, ne touchez aucun autre élément que le bouton reset. Prenez toutes les précautions nécessaires afin d'éviter tout choc électrique et décharge électrostatique.

Resserrez le capot au couple de 650mNm ± 10%.

## CONNECTEURS

## Connecteur d'alimentation des produits WLn-RailBox/1, /2 et /3

Connecteur M12 Ultra-lock® 4 pôles Mâle codage A

|                |         | Nom du<br>signal | Pin<br>(M12) | Couleur des<br>conducteurs |
|----------------|---------|------------------|--------------|----------------------------|
| <sup>4</sup> 3 | Bower 1 | VDC1             | 3            | Bleu                       |
|                | Power   | GND              | 4            | Noir                       |
|                | Power 2 | VDC2             | 1            | Marron                     |
|                |         | GND              | 2            | Blanc                      |

## **Connecteurs Ethernet**

Connecteur M12 SPEEDCON 8 pôles Femelle codage X

|     | Nom du signal | Pin<br>(M12) |
|-----|---------------|--------------|
|     | DA+           | 1            |
| 8 1 | DA-           | 2            |
|     | DB+           | 3            |
|     | DB-           | 4            |
|     | DD+           | 5            |
|     | DD-           | 6            |
|     | DC-           | 7            |
|     | DC+           | 8            |

LAN 1 et LAN 2 sont deux ports Ethernet Auto MDI-MDIX, et peuvent donc être utilisés avec des câbles droits ou croisés. Les câbles fournis avec les produits **WLn-RailBox** sont de type Standard T568B.

Les deux ports Ethernet supportent également la fonction Auto-négociation, c'est à dire qu'ils sélectionnent automatiquement la vitesse de transmission 10 Mbps, 100Mbps ou 1000 Mbps et le mode half ou full duplex correspondant à votre équipement.

#### Connecteur de contact entrée/sortie

Connecteur M8 3 pôles Mâle

| 3          |                                           | Nom du<br>signal | Pin<br>(M8) | Couleur des<br>conducteurs |
|------------|-------------------------------------------|------------------|-------------|----------------------------|
| $\bigcirc$ | Entrée<br>digitale<br>Contact<br>d'alarme | Vin              | 3           | Noir                       |
| 2(0 0)1    |                                           | GND              | 2           | Marron                     |
|            |                                           | V <sub>out</sub> | 1           | Bleu                       |
|            |                                           | GND              | 2           | Marron                     |

Attention : Le GND est commun à l'entrée digitale et au contact d'alarme.

## VOYANTS

Les produits WLn-RailBox/1 disposent de 12 voyants.

Les produits WLn-RailBox/1P disposent de 11 voyants.

Les produits WLn-RailBox/2 et /3P disposent de 18 voyants.

Les produits WLn-RailBox/2P disposent de 17 voyants. Les produits WLn-RailBox/3 disposent de 19 voyants.

Les voyants (LED) permettent d'indiquer son état :

| LED          | Couleur  |                          | Description                                  |
|--------------|----------|--------------------------|----------------------------------------------|
| Power 1      | Vert     | Modèles /1,              | /2, /3 : ce voyant s'allume si le produit    |
| 1 OWCI 1     | VOIL     | connecteur d             | l'alimentation.                              |
|              |          | Modèles /1.              | /2, /3 : ce vovant s'allume si le produit    |
| Power 2      | Vert     | est correcter            | nent alimenté par les broches 1 et 2 du      |
|              |          | connecteur d             | l'alimentation.                              |
| DoEL         |          | Modèles /1F              | P, /2P, /3P: ce voyant s'allume si le        |
| POE+         | Vert     | produit est o            | correctement alimenté par un injecteur       |
| 1 Ower       |          | PoE+ branch              | né à LAN 2                                   |
|              |          | Voyant indiqu            | uant l'état du produit :                     |
|              |          | Eteint :                 | Pas d'alimentation électrique                |
|              |          | Rouge :                  | Pendant environ 40s durant le                |
|              | Rouge/   |                          | démarrage, Vert une fois démarré             |
| Diag         | Vert     | Rouge pend               | ant plus de 2 minutes : Défaillance          |
|              |          |                          | matérielle                                   |
|              |          | Vert :                   | Fonctionnement normal                        |
|              |          | Clignotant:              | Le firmware est invalide ; le recharger      |
|              |          |                          | avec NDM.                                    |
|              |          | Sur le port Et           | thernet 1:                                   |
|              | Allumé : | Liaison Ethernet établie |                                              |
| LAN 1        | Vert/    | Clignotant:              | Envoi/Réception de données                   |
| LAN 2        | Jaune    | Jaune :                  | Connexion en 1000 Base T                     |
|              |          | vert :                   | Connexion en 100 Base Tx                     |
|              |          | Étaint :                 | ou 10 Base I<br>Licican Ethernet nen átablia |
|              |          | Eteint                   |                                              |
|              |          | Eteint :                 | C-Key en etat sortie d'usine.                |
| CKov         | Rouge/   | Rouge                    | C-Key absente, contenu C-Key                 |
| C-Rey        | Vert     | Vort ·                   | contonu C Kov valida                         |
|              |          | Cliquotant               | pendant les lectures/ácritures               |
|              |          | Eteint                   | Carte radio désactivée                       |
| State        | Vert     | Cliqnotant               | Produit non associé                          |
| State V      | von      | Allumé fixe:             | Produit associé                              |
| Activity     | Bleu     | Clignotant :             | Envoi/Réception de données par radio         |
| 0, 1         |          | En mode clie             | ent: une fois connecté, représente la        |
| Signal Ve    | Vert     |                          | puissance du signal radio recu de l'AP       |
| Strength     |          | En mode poi              | nt d'accès: Toujours éteint                  |
| 0.50         |          | Allumé :                 | Position GPS établie                         |
| GPS<br>State | Vert     | Clignotant:              | En recherche de position                     |
|              |          | Eteint :                 | GPS désactivé                                |

## **MONTAGE DE LA C-KEY**

La C-Key est une unité de sauvegarde de la configuration du produit. Elle ne doit être ôtée ou insérée que lorsque l'alimentation du produit est coupée.

Pour ôter la C-Key, dévissez les deux vis, puis tirez la C-Key pour l'extraire du boîtier. Vous pouvez, si besoin, vous aider du tournevis en faisant délicatement levier dans les encoches prévues à cet effet à la base des colonnettes de fixation.

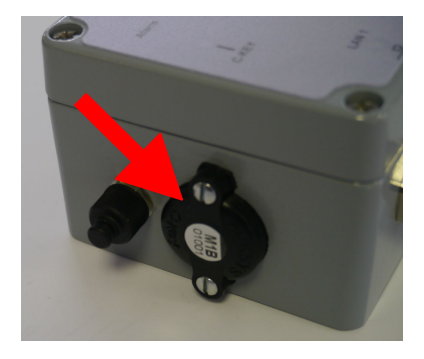

## ENTREE DIGITALE

L'entrée digitale peut être utilisée pour déclencher un évènement dans le produit. Le signal doit être appliqué entre les broches 3 (+) et 2 (-) du connecteur M8 (fils noir et marron d'un câble standard, respectivement).

La tension appliquée ne doit pas excéder 24 VDC. Le produit interprète toute tension comprise entre 0 et 2 Volts comme un niveau logique "0", et toute tension comprise entre 3 et 24 Volts comme un niveau logique "1". Entre 2V et 3V, l'état est indéterminé.

## CONTACT D'ALARME

Le produit dispose d'un contact pour signaler l'apparition d'un événement préalablement configuré. Les broches 1 et 2 du connecteur M8 (fils bleu et marron d'un câble standard, respectivement) sont utilisées à cet effet.

Ce contact est fermé en fonctionnement normal et s'ouvre si la condition d'alarme est réalisée, ou si le produit est hors tension ou non opérationnel.

Le contact commute une tension maximum de 60V et un courant de 100mA. Il est protégé contre les surtensions transitoires. Ce contact de premier niveau ne peut pas commander un étage de puissance. Pour réaliser cette fonction, utiliser un relais tel que le montre le schéma ci-dessous.

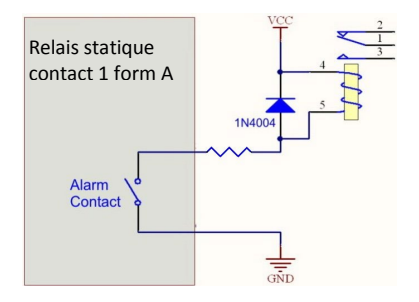

## **FIXATION DU BOÎTIER**

Le produit est fourni avec une platine (Ref WL-PLT-1) de fixation murale en aluminium peinte de 4mm d'épaisseur. La platine est équipée d'un insert M6 pour la mise à la terre et est livrée avec 2 vis M6x10 pour fixer le boîtier à la platine.

Les 4 vis de fixation de la platine sur le support ne sont pas fournies (trou oblong 6.5 mm).

Plan de la platine :

| - 225                                                            | -  |
|------------------------------------------------------------------|----|
| 205                                                              |    |
|                                                                  |    |
|                                                                  |    |
|                                                                  |    |
|                                                                  |    |
| 06,5                                                             |    |
|                                                                  |    |
| 11.5                                                             |    |
| 4 trous oblongs es pour fixation de la platine au support        |    |
| 2 trous e pour fixation du produit à la platine                  | 2  |
| 1 insert Mo male avec epargne circulaire pour la mise a la terre |    |
| Linsert (Terr                                                    | Mb |
|                                                                  | "  |
|                                                                  |    |
|                                                                  | -  |
|                                                                  |    |

## **MISE A LA TERRE**

Reliez solidement le produit à la terre.

Si le produit est fixé sur la platine de fixation murale, utiliser l'insert M6 de la platine.

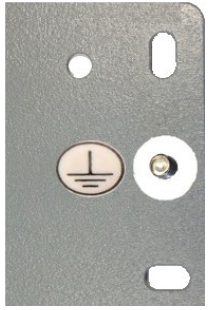

Sinon utiliser la borne de reprise de terre située sur le côté du boîtier.

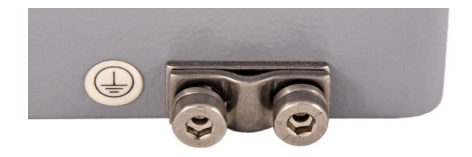

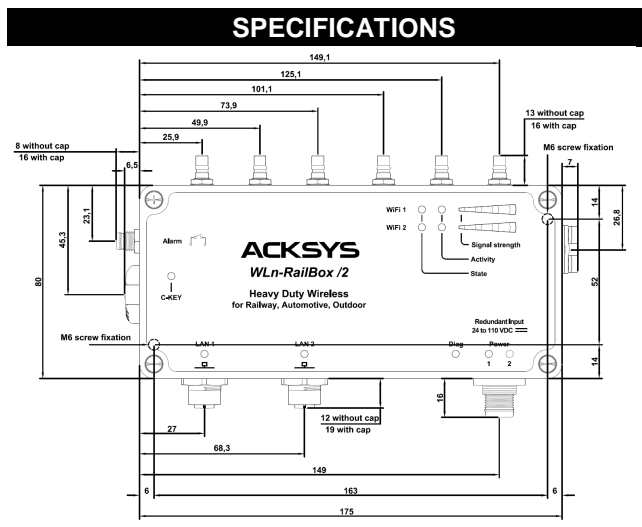

Toutes les cotes sont exprimées en mm

| Caractéristiques mécaniques   |                                                  |
|-------------------------------|--------------------------------------------------|
| Dimensions (sans antennes)    | L x l x h = 190 x 109 x 57 mm                    |
| Dimonololio (dano amoninoo)   | L x l x h = 7.48 x 4.29 x 2.25 in                |
| Poids                         | 835g                                             |
| Boîtier                       | IP 66, fonte d'aluminium                         |
| Température de fonctionnement | -25°C à +70°C (-13°F à 158°F)                    |
| Température de stockage       | -40°C à +85°C (-40°F à 185°F)                    |
| Spécifications                | Supporte les normes ferroviaires et              |
| environnementales             | transport                                        |
| Vovonto indiantouro           | WLn-RailBox/1 : 12 LEDs                          |
|                               | WLn-RailBox/1P : 11 LEDs                         |
| (voir postion « vovente »)    | WLn-RailBox/2 et /3P : 18 LEDs                   |
| (voir section « voyants »)    | WLn-RailBox/2P : 17 LEDs                         |
|                               | WLn-RailBox/3: 19 LEDs                           |
|                               | Appui court (< 1 sec), à tout moment:            |
|                               | → Reset                                          |
|                               | Appui long (> 2 sec.):                           |
|                               | <ul> <li>pendant le fonctionnement:</li> </ul>   |
| Douton Dooot                  | → retour aux valeurs d'usine                     |
| Boulon Resel                  | <ul> <li>en mode "emergency upgrade":</li> </ul> |
|                               | → retour aux valeurs d'usine                     |
|                               | - au démarrage:                                  |
|                               | → entrée dans le mode                            |
|                               | "emergency upgrade"                              |

| Logiciel                   |                                                                                                    |
|----------------------------|----------------------------------------------------------------------------------------------------|
| Configuration              | Détection automatique du produit<br>Interface de configuration web avec<br>protection par login/mot de passe |
| Mise à jour du Firmware    | Par navigateur web ou par "Acksys<br>NDM"                                                                    |
| SNMP                       | SNMP V1, V2C                                                                                                 |
| Mode de fonctionnement     | AP (Point d'accès), répéteur,<br>bridge/Client, Mesh, WDS                                                    |
| Pour le mode AP uniquement |                                                                                                    |
| Topologie réseau           | Mode infrastructure, ad-hoc ou Mesh                                                                          |
| Sécurité                   | WEP, WPA-PSK/WPA2-PSK, WPA/<br>WPA2 avec authentification 802.1x,<br>SSID caché ou visible.                  |

| Pour le mode Client/Bridge uniquement |                                                                             |  |
|---------------------------------------|-----------------------------------------------------------------------------|--|
| Topologie réseau                      | Mode infrastructure ou mode ad-hoc                                          |  |
| Sécurité                              | WEP, WPA-PSK, WPA2-PSK. 802.1x<br>supplicant. Chiffrements<br>AES/TKIP/WEP. |  |
| Pour le mode Mesh uniquement          |                                                                             |  |
| Topologie réseau                      | 802.11s                                                                     |  |
| Sécurité                              | SAE/AMPE                                                                    |  |

| Alimentation                 |                                                                                                    |
|------------------------------|----------------------------------------------------------------------------------------------------|
| Modèles /1, /2 et /3         | Double source d'alimentation DC large<br>plage, de 24V à 110V, 15W min, avec<br>protection contre les inversions de<br>polarité ; connecteur M12 4-pôles |
| Modèles PoE+ /1P, /2P et /3P | Le produit doit être alimenté par une<br>source PoE+ (802.3at type 2) connectée<br>sur LAN2                                                              |

| Interface Ethernet |                                                                                                    |
|--------------------|----------------------------------------------------------------------------------------------------|
| Nombre de ports    | 2                                                                                                    |
| Type de ports      | Auto MDI/MDI-X<br>10 Base T/100 Base Tx/1000 Base T<br>avec négociation automatique<br>(HDX/FDX, 10/100/1000 Mbps), selon<br>802.3u. |
| Connecteurs        | SPEEDCON M12 femelle 8-pôles<br>codage X                                                                                             |
| Câble              | Ethernet CAT6A, connecteurs M12 vers<br>RJ45 (câblage T568B standard)                                                                |

| Entrée numérique |                                        |
|------------------|----------------------------------------|
| Туре             | Opto-isolée                            |
| Tension max      | 24VDC, protégée contre les surtensions |
| Isolation        | 1500V                                  |
|                  |                                        |

r

\_

| Relais Statique 1 form A (normalement<br>ouvert)                 |
|------------------------------------------------------------------|
| 60VDC, polarisé, protégé contre les<br>surtensions transitoires. |
| 100mA                                                            |
| 25 ohms typ., 35 ohms max                                        |
| 1500V                                                            |
|                                                                  |

| Interface Wi-Fi                                  |                                                                                                    |
|--------------------------------------------------|----------------------------------------------------------------------------------------------------|
| Mode radio                                       | IEEE 802.11a/h, 802.11b, 802.11g et<br>802.11n.                                                         |
| Chipset                                          | Atheros                                                                                                 |
| Vitesse de modulation                            | 802.11n : jusqu'à 450 Mbps<br>802.11a/h : 6 à 54 Mbps<br>802.11b : 1 à 11 Mbps<br>802.11g : 1 à 54 Mbps |
| Bande de fréquence 802.11a/n                     | 5 GHz; 5.150 à 5.850 GHz                                                                                |
| Bande de fréquence<br>802.11b/g/n                | 2.4 GHz; 2.412 à 2.484 GHz                                                                              |
| Connecteurs d'antenne<br>(Antennes non fournies) | Prises d'antenne type QMA femelle<br>/1 et /1P : 3 connecteurs<br>/2, /2P, /3, /3P : 6 connecteurs      |

| Informations sur la carte radio                                                                                                    |                                                                                                    |                                                                                                    |                                                                                                    |  |  |  |
|----------------------------------------------------------------------------------------------------|----------------------------------------------------------------------------------------------------|----------------------------------------------------------------------------------------------------|----------------------------------------------------------------------------------------------------|--|--|--|
|                                                                                                    | Configuration                                                                                                    | 1 antenne                                                                                                   | 3 antennes                                                                                                  |  |  |  |
|                                                                                                    |                                                                                                    | (chaine d'emission)<br>19 dBm @ 6M                                                                          | (chaines d'emission)<br>24 dBm @ 6M                                                                         |  |  |  |
|                                                                                                    | 802.11b/g                                                                                                    | 16 dBm @ 54M                                                                                                | 21 dBm @ 54M                                                                                                |  |  |  |
|                                                                                                    | 802.11a                                                                                                    | 15 dBm @ 54M                                                                                                | 20 dBm @ 54M                                                                                                |  |  |  |
| Puissance en                                                                                                    | 802.11n HT20<br>bande g (2.4GHz                                                                                                    | 18 dBm @ MCS 0<br>15 dBm @ MCS 7<br>18 dBm @ MCS 8<br>15 dBm @ MCS 15<br>18 dBm @ MCS 16<br>14 dBm @ MCS 23 | 23 dBm @ MCS 0<br>20 dBm @ MCS 7<br>23 dBm @ MCS 8<br>20 dBm @ MCS 15<br>23 dBm @ MCS 16<br>19 dBm @ MCS 23 |  |  |  |
| sortie de la<br>carte radio)<br>Tolérance ±                                                                                                    | 802.11n HT40<br>bande g (2.4GHz                                                                                                    | 17 dBm @ MCS 0<br>14 dBm @ MCS 7<br>17 dBm @ MCS 8<br>14 dBm @ MCS 15<br>17 dBm @ MCS 16<br>13 dBm @ MCS 23 | 22 dBm @ MCS 0<br>19 dBm @ MCS 7<br>22 dBm @ MCS 8<br>19 dBm @ MCS 15<br>22 dBm @ MCS 16<br>18 dBm @ MCS 23 |  |  |  |
| 2dB                                                                                                    | 802.11n HT20<br>bande a/h (5GHz                                                                                                    | 18 dBm @ MCS 0<br>13 dBm @ MCS 7<br>18 dBm @ MCS 8<br>13 dBm @ MCS 15<br>18 dBm @ MCS 16<br>12 dBm @ MCS 23 | 23 dBm @ MCS 0<br>18 dBm @ MCS 7<br>23 dBm @ MCS 8<br>18 dBm @ MCS 15<br>23 dBm @ MCS 16<br>17 dBm @ MCS 23 |  |  |  |
|                                                                                                    | 802.11n HT40<br>bande a/h (5GHz                                                                                                    | 17 dBm @ MCS 0<br>12 dBm @ MCS 7<br>17 dBm @ MCS 8<br>12 dBm @ MCS 15<br>17 dBm @ MCS 16<br>11 dBm @ MCS 23 | 22 dBm @ MCS 0<br>17 dBm @ MCS 7<br>22 dBm @ MCS 8<br>17 dBm @ MCS 15<br>22 dBm @ MCS 16<br>16 dBm @ MCS 23 |  |  |  |
|                                                                                                    | Configuration d'antenne                                                                                                    | 3 antennes                                                                                                  |                                                                                                    |  |  |  |
|                                                                                                    | 802.11b                                                                                                    | Non disponible                                                                                              |                                                                                                    |  |  |  |
|                                                                                                    | 802.11g                                                                                                    | -95 dBm @6M<br>-81 dBm @54M                                                                                 |                                                                                                    |  |  |  |
|                                                                                                    | 802.11a                                                                                                    | -94 dBm @6M<br>-81 dBm @54M                                                                                 |                                                                                                    |  |  |  |
| Sensibilité de<br>réception (à<br>l'entrée de la<br>carte radio)                                                                                                    | 802.11n HT20<br>sur la bande g<br>(2.4GHz)                                                                                                    | -95 dBm @MCS 0<br>-76 dBm @MCS 7<br>-92 dBm @MCS 8<br>-73 dBm @MCS 15<br>-91 dBm @MCS 16<br>-71 dBm @MCS 23 |                                                                                                    |  |  |  |
| Tolérance ±<br>2dB                                                                                                    | 802.11n HT40<br>sur la bande g<br>(2.4GHz)                                                                                                    | -91 dBm @MCS 0<br>-73 dBm @MCS 7<br>-90 dBm @MCS 8<br>-71 dBm @MCS 15<br>-89 dBm @MCS 16<br>-69 dBm @MCS 16 |                                                                                                    |  |  |  |
| 802.11n HT20         -94 dBm @MCS 0           802.11n HT20         -76 dBm @MCS 7           sur la bande         -93 dBm @MCS 8           a/h (5GHz)         -91 dBm @MCS 15           -71 dBm @MCS 16         -71 dBm @MCS 16 |                                                                                                    |                                                                                                    |                                                                                                    |  |  |  |
|                                                                                                    | 802.11n HT40         -91 dBm @MCS 0           sur la bande         -71 dBm @MCS 7           a/h (5GHz)         -80 dBm @MCS 15           -87 dBm @MCS 16         -67 dBm @MCS 23 |                                                                                                    |                                                                                                    |  |  |  |

## CERTIFICATIONS

Pour plus d'information veuillez contacter ACKSYS.

# WLn-RailBox Models /1 /1P /2 /2P /3 /3P

# Quick installation guide

# 802.11n multifunction Access Point for rugged environments

- Wi-Fi 802.11n a/b/g/h: Bridge, AP, repeater, Mesh
- Dual 10/100/1000 Mbps autosensing Ethernet LAN
- \*\*\*\*\*\*\*\*\* /1 and /1P : 1 Wi-Fi interface
- /2 and /2P : 2 Wi-Fi interface
- /3 and /3P : 1 Wi-Fi interface and 1 cellular interface
- Dual power supply inputs
- Power supply with wide voltages range (24 to 110VDC)
- Cast aluminum housing, IP66, shock and vibrations proof
- M12 connectors
- Extended operating temperatures -25 to +70°C
- Outdoor & indoor installations
- Product configuration backup by C-Key
- Programmable alarm contact
- PoE+ (802.3at type 2) for /1P, /2P and /3P models

Before starting, please check the product kit part listing below. Contact immediately your dealer if any item is missing or damaged:

- One WLn-RailBox with its C-Key,
- > One M12 to RJ45 male Ethernet cat. 6a, 2m length,
- > One M12 cable for power supply, 2m length (except for PoE+ models),
- > Two waterproof plastic caps for M12 connectors (only one cap for /1P, /2P and /3P models),
- One panel mounting kit,
- This quick installation guide printed,
- One CD ROM with ACKSYS products drivers and documentations.

Read the full user's guide in the CD-ROM or download it from our website.

Before continuing, check for the latest documentations on the www.acksys.fr web site and read if necessary the full hardware & software user's manuals.

#### You will need:

- a PC equipped with Ethernet access, ⊳
- $\triangleright$ the CD-ROM to install the « Acksys NDM » software,
- > a web browser, IE10, Firefox or compatible,
- JAVA version 6 or greater (internal version 1.6.0).

Copyright © 2014 by ACKSYS. Under the law of March 11, 1957, the reproduction in whole or in part of this work, by any means whatsoever, is prohibited without the prior written consent of ACKSYS.

Disclaimer. This document does not constitute a contract. ACKSYS does not guarantee its contents in any way and accepts no responsibility regarding the profitability of the products described or their suitability for the user's needs. Under no circumstances can ACKSYS be held responsible for any errors that may be contained in this document, or for damages, no matter what their extent, that result from the supply, operation or use of the products. In its ongoing efforts to improve its documentation, ACKSYS reserves the right to revise this document periodically or to change all or part of its content, without incurring any obligation to notify any party whatsoever.

| ACKSYS                    |
|---------------------------|
| COMMUNICATIONS & SYSTEMS  |
| 10, rue des Entrepreneurs |
| Z.A Val Joyeux            |
| 78450 VILLEPREUX - France |

Phone Fax : Web: Hotline : Sales :

+33 (0)1 30 56 46 46 +33 (0)1 30 56 12 95 www.acksys.fr support@acksys.fr sales@acksys.fr

Documentation ref. DTFRUS052 rev A2 11/28/14

## HARDWARE INSTALLATION

#### 1. Plug the antennas in

Plug the antennas of your choice (not included) to the QMA-type connectors. Install at least the  $1^{st}$  antenna of each radio card.

# WARNING: Leaving an antenna connector unplugged may disturb radio link quality and data througput.

#### 2. Connect the power supply

See the "specifications" section about the characteristics of the power supply.

Earth grounding precautions

If you don't use an isolated power supply, please connect the earth ground (0 V) of your power supply to the earth electrode of the product, in order to avoid the destruction due to the earth reference difference with the other devices.

PoE+ models (/1P, /2P and /3P) must be powered by a PoE+ power source (48 VDC) connected to LAN2 connector.

The device has no ON/OFF switch. It turns on automatically when power is applied. Check LEDs Power1 and Power2:

- Power1 LED is ON if POWER1 power supply or PoE+ source is ON.
- Power2 LED is ON if POWER 2 power supply is ON.

The Diag LED stays red for around 40 seconds, until the device is fully ready to use. Then the Diag LED turns green.

#### 3. Connect the Ethernet cable

Plug the Ethernet cable to the device's LAN1 or LAN2 M12 connector. Check that the corresponding LAN1 or LAN2 LED turns ON at that point.

## CONFIGURATION

#### 4. Modifying the default IP address 192.168.1.253

From any P.C of the network, run the multi-platform application **ACKSYS NDM** application (found on the CD ROM).

| ACKSYS Networking                                                                                                    | Devices Manager          |               |               |                   |           |           |                  |             |
|----------------------------------------------------------------------------------------------------|--------------------------|---------------|---------------|-------------------|-----------|-----------|------------------|-------------|
| File Edit Help                                                                                                    |                          |               |               |                   |           |           |                  |             |
|                                                                                                    | SYS<br>INS & SYSTEMS     |               | 🏷 Refresh     | Ess               | ential Co | onfig.    | 💑 Upgrad         | e _         |
| All preducts (1)                                                                                                    |                          | Product       | IP address    | Model             | Ro        | le        | Location         | MAC a       |
| Ad-hoc clients                                                                                                    | clients (0)              |               | 192.168.1     | WLn-RailB         | Acces     | s Point U | Jser-definable   | 00:09:9     |
| <ul> <li></li></ul>                                                                                                    | 0)<br>levices (0)        |               |               |                   |           |           |                  |             |
| Image: Image: Image | limited connectivity (0) | "User-definat | ole" is a WLn | RailBox/1, M      | IAC addr  | ess 00:09 | 9:90:00:01:02, 1 | îrmware     |
|                                                                                                    |                          | IP address: 1 | 92.168.1.253  |                   |           |           |                  |             |
|                                                                                                    |                          |               |               | Radio             | SSID      | Role      | e Security       | As          |
|                                                                                                    |                          |               |               | WiFi 1<br>enabled | acksys    | Access p  | point none       | 06:F0:<br>C |
|                                                                                                    |                          |               |               |                   |           |           |                  |             |

Go directly to step 5 if the default IP address is compatible with your network.

Else, select the device and click on «  $\it Essential \ Config.$  » button. You can configure the IP address or activate the DHCP client.

#### 5. Device configuration

Click on the « *Web* » button to access from your web browser to the built-in web-based interface using your web browser. The default page displays the device status. Now select the "SETUP" tab.

|             | & systems             | Wireldes Just Docume Laster<br>NLn-RailBox series | adios |
|-------------|-----------------------|---------------------------------------------------|-------|
| (           | SETUP TOOLS           | STATUS                                            |       |
| DEVICE INFO | DEVICE INFORMATION    |                                                   |       |
| WIRELESS    | FIRMWARE INFORMATIONS |                                                   |       |
| SERVICES    | Firmware version:     | 228                                               |       |
|             | Boot loader version:  | 1.6.2                                             |       |
|             | Firmware ID:          | E2148.AC.1                                        |       |
|             | DEVICE INFORMATION S  |                                                   |       |
|             | Name:                 | WLn-RaiBox/1                                      |       |
|             | Product version:      | V1                                                |       |
|             | Internal temperature: | 32.5 °C                                           |       |
|             | Motherboard ID:       | 000013b5f143                                      |       |
|             | C-KEY boot status:    | Valid, settings imported                          |       |

You will be asked for a username and a password. You must choose the **root** user. No password is required by default. You get access to the setup pages.

On the "wireless overview" page you should first select your **country** in order to enforce applicable **regulation rules**. The country selector is located in the global parameters, near the bottom of the page.

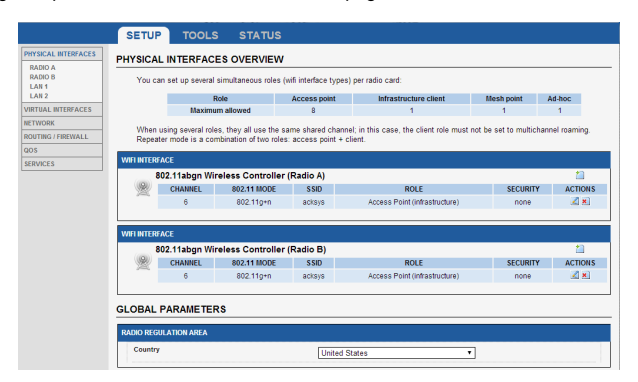

You can select any radio interface to set up its Wi-Fi parameters (alternatively you can navigate to change network and services configuration). Set the following essential parameters:

- Country: after applying this parameter, channel regulation rules are enforced
- o The operating mode: Access point, client (bridge), Mesh
- Wi-Fi parameters: 802.11 mode, radio channel (take care about legislation), SSID
- Wi-Fi security parameters (WEP, WPA, WPA-PSK, WPA2, WPA2-PSK, SSID broadcast or not)

You will find a complete description of all modes in the reference manual for the "WLn" line of products.

Upon delivery, the default factory settings (common to both modes) are:

- o Radio interface disabled, preset for access point mode,
- SSID : "acksys" (broadcast)
- No security (no WEP, no WPA, no WPA2, no MAC filter)
- o 802.11N mode on the 2.4 GHz band, channel 6, 20 MHz wide

## FINAL INSTALLATION

#### 6. Install the device

Place the device in an appropriate place. The device can be installed outside.

#### 7. Install the antennas

Insure that their **position and radiation pattern** allow proper communication with the peer Wi-Fi devices.

Specifically, insure that there are **no obstacles** between the device and its peers ("line of sight" concept).

## QUICKLY EVALUATE AP & BRIDGE MODES

Quickly evaluate the ACKSYS device in AP role

You need a second computer (PC2) with a working Wireless connection.

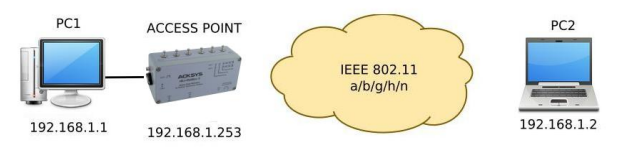

Set up the PC2 Wireless network interface according to the default parameters of the ACKSYS AP device (802.11gn, SSID "acksys", no security).

#### Quickly evaluate the ACKSYS device in client role

You need two ACKSYS devices, and a second computer (PC2) with a wired LAN connection.

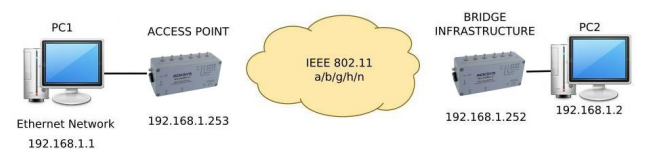

Set up the IP addresses according to the picture above and set the device connected to PC2 to Client (infrastructure) role.

From each PC, start a command prompt and run the ping command to verify the link.

From PC1: type **ping 192.168.1.2**, verify the answer returned by PC2 « Answer from 192.168.1.2... »

From PC 2: type **ping 192.168.1.1**, verify the answer returned by PC1 « Answer from 192.168.1.1... »

Notice: The State LED is flashing until the bridge connects to the AP.

## TROUBLESHOOTING

#### None of the LED indicators turns ON

• Verify the power supply (voltage, cabling).

## The relevant LAN1 or LAN2 led indicator stays OFF

- Check that the remote device is turned ON.
- Check the Ethernet plugs on both sides.
- Try to connect to another device.
- Use the provided ACKSYS M12/RJ45 cable to connect the device.

#### The Wi-Fi link does not come up

- Make sure that the Wireless parameters of the Client (case sensitive SSID, 802.11 mode, radio channel and security) match those of the AP.
- Check the radio conditions: distance between devices, placement of antennas, interferences and obstacles to radio waves propagation.
- Try with all securities and encryption settings temporarily disabled.
- Try using the product with factory settings as shown in the "Quickly evaluate..." section.
- Try another radio channel.

### "ACKSYS NDM" doesn't find your device

- ACKSYS NDM only scans the local network. To reach a device through a gateway, use the "file→remote products database" function.
- Check that your firewall does not block the Java machine.

#### How to restore factory settings

- If the built-in web-based interface is reachable, you can use your browser to restore factory settings.
- Else, open the product, power up the unit, wait for the red "Diag" LED to turn green, then hold down the reset button (for at least 2 seconds) until "Diag" goes red. Then release it and wait for the Diag LED to turn green again, meaning that the product rebooted with its factory settings. Close the product by tightening the screws to a torque of 650mNm ± 10%.

## RESET

Reset is attainable by unscrewing the 4 cover screws. Take care to not ruin the glued joint in the top cover plate.

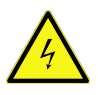

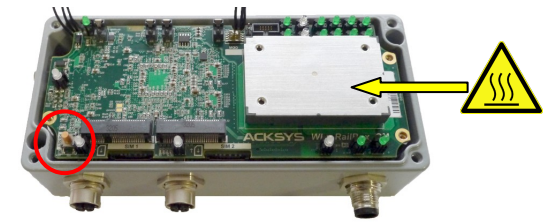

**Notice:** when the product is powered on, please don't touch any elements but the reset button. Take all necessary precautions in order to avoid electric shock and electrostatic discharge.

Tighten the top cover plate screws at 650mNm  $\pm 10$ %.

## CONNECTORS

## Power Supply connector of WLn-RailBox/1, /2 and /3

M12 Ultra-lock® 4 poles Male connector A-coded

|  |         | Signal<br>Name | Pin<br>(M12) | Wire color |
|--|---------|----------------|--------------|------------|
|  | Power 1 | VDC1           | 3            | Blue       |
|  |         | GND            | 4            | Black      |
|  | Bower 2 | VDC2           | 1            | Brown      |
|  | Fower 2 | GND            | 2            | White      |

#### Ethernet connectors

M12 SPEEDCON 8 poles Female connector X-coded

|     | Signal Name | <b>Pin</b><br>(M12) |
|-----|-------------|---------------------|
|     | DA+         | 1                   |
| 8 1 | DA-         | 2                   |
|     | DB+         | 3                   |
|     | DB-         | 4                   |
|     | DD+         | 5                   |
|     | DD-         | 6                   |
|     | DC-         | 7                   |
|     | DC+         | 8                   |

LAN1 and LAN2 are two Auto MDI-MDIX Ethernet ports. They can be connected via the cross-over or straight-through cables. The cables provided with **WLn-RailBox** products are standard T568B.

The two Ethernet ports support also self-configuring. They allow to automatically selecting the transmission speed (10 Base-T, 100 Base-Tx or 1000 Base-T Half/Full Duplex).

### Input/Output connector

Connecteur M8 3 poles Male

| 3    |                  | Signal<br>Name  | Pin<br>(M8) | Wire color |
|------|------------------|-----------------|-------------|------------|
| 2001 | Digital<br>Input | V <sub>in</sub> | 3           | Black      |
|      |                  | GND             | 2           | Brown      |
|      | Alarm            | Vout            | 1           | Blue       |
|      | Contactor        | GND             | 2           | Brown      |

Notice: The GND is shared between digital input and alarm contactor.

## LEDs definition

The WLn-RailBox/1 products have 12 LEDs.

The WLn-RailBox/1P products have 11 LEDs.

The WLn-RailBox/2 and /3P products have 18 LEDs. The WLn-RailBox/2P products have 17 LEDs. The WLn-RailBox/3P products have 19 LEDs.

The statuses LED indicate:

| LED               | Color         | Description                                         |  |  |
|-------------------|---------------|-----------------------------------------------------|--|--|
|                   |               | Models /1, /2, /3: this led is ON when a powe       |  |  |
| Power 1           | Green         | supply is connected to pins 3 & 4 of the power      |  |  |
|                   |               | connector                                           |  |  |
|                   |               | Models /1, /2, /3: this led is ON when a power      |  |  |
| Power 2           | Green         | supply is connected to pins 1 & 2 of the power      |  |  |
|                   |               | connector                                           |  |  |
| PoE+              | -             | Models /1P, /2P, /3P: this led is ON when the LAN 2 |  |  |
| Power             | Green         | Ethernet connector receives the power supply from   |  |  |
|                   |               | a PoE+ injector                                     |  |  |
|                   |               | I his led indicates the unit operational state.     |  |  |
|                   |               | OFF: Power supply is off<br>Redu                    |  |  |
|                   | Red/          | Red: Initialization during 40s after power is       |  |  |
| Diag              | Red/          | Applied then goes Green                             |  |  |
| -                 | Green         | Croop: Boody to upo                                 |  |  |
|                   |               | Blinking: Firmware in flash is not valid: plaase    |  |  |
|                   |               | load now firmware with NDM                          |  |  |
|                   |               | For Ethorpot 1                                      |  |  |
|                   |               | On: Link on LAN established                         |  |  |
|                   |               | Flashing: Ty/Ry activity                            |  |  |
| LAN 1             | Green/        | Yellow: connected in 1000 BASE T                    |  |  |
| LAN 2             | Yellow        | Green: connected in 100 BASE Tx                     |  |  |
| or 1<br>Off: Link |               | or 10 BASE T                                        |  |  |
|                   |               | Off: Link on LAN broken                             |  |  |
|                   |               | Off: C-Key in factory state                         |  |  |
|                   | D 1/          | Red: the C-Key is not detected, data is invalid     |  |  |
| C-Key             | Red/<br>Green | or corrupt                                          |  |  |
|                   |               | Green: the C-Key data is valid                      |  |  |
|                   |               | Blinking: during reads and writes to the C-Key      |  |  |
|                   |               | Off: the radio is disabled                          |  |  |
| State             | Green         | Blinking: the product is unassociated               |  |  |
|                   |               | solid "On": the product is associated               |  |  |
| Activity          | Blue          | Flashing: Radio Tx/Rx activity                      |  |  |
|                   |               | In client mode: once connected, represents the      |  |  |
| Signal            | Green         | power of the radio signal received from             |  |  |
| Strength          | Gibbil        | the AP                                              |  |  |
|                   |               | In AP mode: Always off                              |  |  |
| GPS               | _             | On: GPS location established                        |  |  |
| State             | Green         | Blinking: in location research                      |  |  |
| Oldic             |               | Off: GPS is disabled                                |  |  |

## **C-KEY REPLACEMENT**

The C-Key is a storage device used to save and restore the product configuration. It should be removed and inserted only when the power supply is OFF.

To remove the C- Key, unscrew the two lateral screws, and then gently pull the device out. If needed, use the screwdriver as a lever, with the help of the notches intended for this purpose at the base of the screw guides.

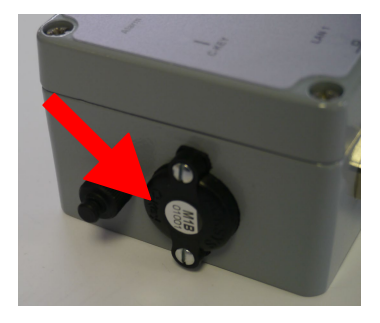

## **DIGITAL INPUT**

The digital input can be used in order to signal an event in the product. The signal must be applied between the pin 3 (+) and the pin 2 (-) of the M8 connector (respectively black and brown wires of a standard cable).

The voltage applied must not exceed 24 VDC. The product interprets any voltage between 0V and 2V as a logic level "0", and any voltage between 3V and 24V as a logic level "1". Between 2V and 3V, the state is indeterminate.

## ALARM CONTACTOR

The product provides an alarm contactor in order to signal a configurationdefined event to the user. The alarm uses pins 1 and 2 of the M8 connector (respectively blue and brown wires of a standard cable).

The contact is closed during normal product operation and opens when the alarm condition occurs. It opens as well when the product is powered off or not in an operational state.

The alarm contact can switch 60V maximum voltage with a current up to 100mA, and protected against transient surges. This is a first stage alarm contactor which must not be used to drive power directly. To carry out this function, please consider the use of a power relay, as shown in the picture below:

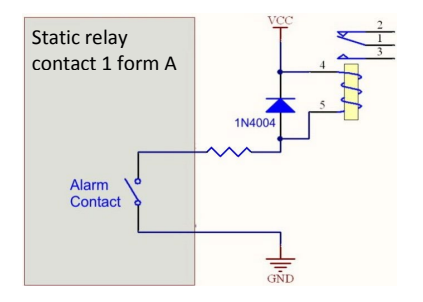

## PANEL MOUNTING OF THE DEVICE

The package includes a wall fixing plate (Ref WL-PLT-1) made in aluminum, painted and 4mm thick. 2 M6x10 screws to fix the device to the plate are included. Earth grounding for M6 screw is available on the plate. The 4 screws for panel mounting are not included.

Drawing of the fixing plate:

|                        | 223                                                 | •                 |
|------------------------|-----------------------------------------------------|-------------------|
| <u>-</u>               | 205                                                 |                   |
|                        |                                                     |                   |
|                        |                                                     |                   |
|                        |                                                     |                   |
|                        | Ø6,5                                                | 06                |
|                        | A slatted holes are to fix the plate on the support |                   |
| 11,5                   | 4 slotted noies es to fix the plate on the support  |                   |
|                        | 2 holes 🕫 to fix the product to the plate           |                   |
|                        | 1 M6 threaded insert with circular unpainted are    | a for earth 🔘 🐒 🕿 |
|                        | grounding                                           | M6 insert         |
|                        | 06                                                  | (earth)           |
| $  \cap$               | Ó                                                   |                   |
| $\left( \circ \right)$ |                                                     |                   |

The 4 screws for panel mounting are not included.

All dimensions are given in mm.

## EARTH GROUNDING

Firmly connect the device to a suitable earth.

If the device is installed on the provided fixing plate, use the M6 threaded insert of the plate.

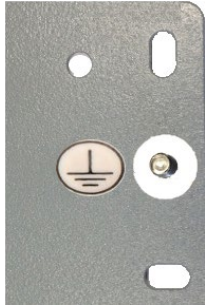

Else, using the earth clamp located on the side of the product.

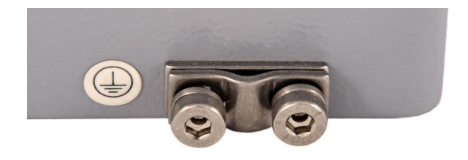

# SPECIFICATIONS

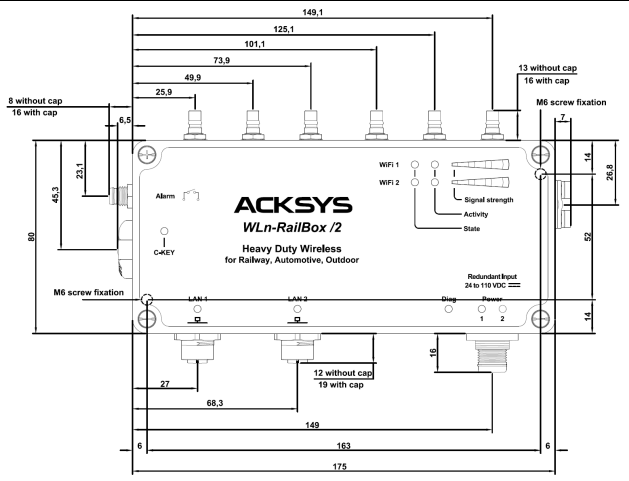

All dimensions are given in mm.

| Mechanical characteristics                         |                                                                                                    |  |
|----------------------------------------------------|----------------------------------------------------------------------------------------------------|--|
| Dimensions (w/o antennas)                          | L x l x h = 190 x 109 x 57 mm<br>L x l x h = 7.48 x 4.29 x 2.25 in                                                                                                    |  |
| Weight                                             | 835g                                                                                                    |  |
| Enclosure                                          | IP 66, cast aluminum housing                                                                                                    |  |
| Operating temperatures ranges                      | -25°C to + 70°C (-13°F to 158°F)                                                                                                    |  |
| Storage temperatures ranges                        | -40°C to +85°C (-40°F à 185°F)                                                                                                    |  |
| Environmental specifications                       | Support Railway, automotive<br>specifications                                                                                                    |  |
| Status indicators<br>(see LEDs definition section) | /1 : 12 LEDs<br>/1P : 11 LEDs<br>/2 and /3P : 18 LEDs<br>/2P : 17 LEDs<br>/3 : 19 LEDs                                                                                                    |  |
| Reset button                                       | Short push, anytime:<br>→ Reset<br>Long push (> 2 sec.):<br>- while operating:<br>→ Restore factory settings<br>- while in emergency upgrade mode:<br>→ Restore factory settings<br>- at startup:<br>→ enter emergency upgrade |  |

| Software             |                                                                                                    |  |
|----------------------|----------------------------------------------------------------------------------------------------|--|
| Device configuration | Automatic device discovery tool<br>Built in web based utility for easy<br>configuration from any web browser<br>(user/password protection & https) |  |
| Firmware upgrade     | Via web browser or "Acksys NDM"                                                                                                    |  |
| SNMP                 | SNMP V1, V2C                                                                                                    |  |
| Operating mode       | AP (Access Point), Repeater,<br>Bridge/Client, Mesh, WDS                                                                                           |  |
| AP mode only         |                                                                                                    |  |
| Network topology     | Infrastructure, ad-hoc or mesh modes                                                                                                    |  |
| Security             | WEP, WPA-PSK/WPA2-PSK, WPA/<br>WPA2 with 802.1x authenticator,<br>SSID visibility status                                                           |  |

| Client/Bridge mode only |                                                                                      |  |
|-------------------------|--------------------------------------------------------------------------------------|--|
| Network topology        | Infrastructure, ad-hoc or mesh mode                                                  |  |
| Security                | WEP, WPA-PSK, WPA2-PSK. 802.1x<br>supplicant. AES/TKIP/WEP by<br>hardware encryption |  |
| Mesh mode only          |                                                                                      |  |
| Network topology        | 802.11s                                                                              |  |
| Security                | SAE/AMPE                                                                             |  |
|                         |                                                                                      |  |

| Power supply                               |                                                                                                    |
|--------------------------------------------|----------------------------------------------------------------------------------------------------|
| Models <b>/1</b> , <b>/2</b> and <b>/3</b> | Wide range dual input power supply,<br>from 24V to 110VDC, 15W min with<br>polarity protection; 4-pole M12 plug |
| PoE+ models /1P, /2P and /3P               | These products must be powered by a PoE+ (802.3at type 2) power source connected to LAN2                        |

| Ethernet interface |                                                                                                    |  |
|--------------------|----------------------------------------------------------------------------------------------------|--|
| Number of ports    | 2                                                                                                    |  |
| Type of ports      | Auto MDI/MDI-X<br>10 BASE T, 100 BASE Tx or 1000<br>BASE T<br>automatic negotiation (HDX/FDX,<br>10/100/1000 Mbps), 802.3u |  |
| Connectors         | SPEEDCON M12 8-pole female<br>coded X                                                                                      |  |
| Cables             | Ethernet CAT6A, M12 to RJ45<br>connectors<br>T568B standard cabling                                                        |  |

| Digital input |                                           |
|---------------|-------------------------------------------|
| Туре          | Opto-isolated                             |
| Tension max   | 24VDC, protected against over-<br>voltage |
| Isolation     | 1500V                                     |

| Alarm contacts   |                                                                   |  |
|------------------|-------------------------------------------------------------------|--|
| Туре             | Solid state relay 1 form A (normally open)                        |  |
| Max voltage      | 60VDC, not polarized, protected<br>against transient over-voltage |  |
| Max load current | 100mA                                                             |  |
| ON-Resistance    | 25 ohms typ., 35 ohms max                                         |  |
| Isolation        | 1500V                                                             |  |

| Wi-Fi interface                          |                                                                                                    |  |
|------------------------------------------|----------------------------------------------------------------------------------------------------|--|
| Radio mode                               | Support for IEEE 802.11a/h, 802.11b, 802.11g and 802.11n.                                                |  |
| Chipset                                  | Atheros                                                                                                  |  |
| Modulation rates                         | 802.11n : up to 450 Mbps<br>802.11a/h : 6 to 54 Mbps<br>802.11b : 1 to 11 Mbps<br>802.11g : 1 to 54 Mbps |  |
| Frequency range for 802.11a/n            | 5 GHz; 5.150 to 5.850 GHz                                                                                |  |
| Frequency range for 802.11b/g/n          | 2.4 GHz; 2.412 to 2.484 GHz                                                                              |  |
| Antenna plugs<br>(antennas not provided) | QMA-type female antenna plugs<br>/1, /1P: 3 antenna connectors<br>/2, /2P, /3, /3P: 6 antenna connectors |  |

| Information for radio card                        |                                  |                                                                                                    |                                                                                                    |
|---------------------------------------------------|----------------------------------|----------------------------------------------------------------------------------------------------|----------------------------------------------------------------------------------------------------|
|                                                   | Antenna configuration            | 1 transmit<br>chain/antenna                                                                                 | 3 transmit<br>chains/antennas                                                                               |
|                                                   | 802.11b/g                        | 19 dBm @ 6M<br>16 dBm @ 54M                                                                                 | 24 dBm @ 6M<br>21 dBm @ 54M                                                                                 |
|                                                   | 802.11a                          | 19 dBm @ 6M<br>15 dBm @ 54M                                                                                 | 24 dBm @ 6M<br>20 dBm @ 54M                                                                                 |
| Tx output<br>power                                | 802.11n HT20<br>2.4 GHz "g" band | 18 dBm @ MCS 0<br>15 dBm @ MCS 7<br>18 dBm @ MCS 8<br>15 dBm @ MCS 15<br>18 dBm @ MCS 16<br>14 dBm @ MCS 23 | 23 dBm @ MCS 0<br>20 dBm @ MCS 7<br>23 dBm @ MCS 8<br>20 dBm @ MCS 15<br>23 dBm @ MCS 16<br>19 dBm @ MCS 23 |
| card<br>output)                                   | 802.11n HT40<br>2.4 GHz "g" band | 17 dBm @ MCS 0<br>14 dBm @ MCS 7<br>17 dBm @ MCS 8<br>14 dBm @ MCS 15<br>17 dBm @ MCS 16<br>13 dBm @ MCS 23 | 22 dBm @ MCS 0<br>19 dBm @ MCS 7<br>22 dBm @ MCS 8<br>19 dBm @ MCS 15<br>22 dBm @ MCS 16<br>18 dBm @ MCS 23 |
| ± 2dB                                             | 802.11n HT20<br>5 GHz "a/h" band | 18 dBm @ MCS 0<br>13 dBm @ MCS 7<br>18 dBm @ MCS 8<br>13 dBm @ MCS 15<br>18 dBm @ MCS 16<br>12 dBm @ MCS 23 | 23 dBm @ MCS 0<br>18 dBm @ MCS 7<br>23 dBm @ MCS 8<br>18 dBm @ MCS 15<br>23 dBm @ MCS 16<br>17 dBm @ MCS 23 |
|                                                   | 802.11n HT40<br>5 GHz "a/h" band | 17 dBm @ MCS 0<br>12 dBm @ MCS 7<br>17 dBm @ MCS 8<br>12 dBm @ MCS 15<br>17 dBm @ MCS 16<br>11 dBm @ MCS 23 | 22 dBm @ MCS 0<br>17 dBm @ MCS 7<br>22 dBm @ MCS 8<br>17 dBm @ MCS 15<br>22 dBm @ MCS 16<br>16 dBm @ MCS 23 |
|                                                   | Antenna configuration            | 3 receive chains (3 antennas)                                                                               |                                                                                                    |
|                                                   | 802.11b                          | Not available                                                                                               |                                                                                                    |
|                                                   | 802.11g                          | -95 dBm @6M<br>-81 dBm @54M                                                                                 |                                                                                                    |
|                                                   | 802.11a                          | -94 dBm @6M<br>-81 dBm @54M                                                                                 |                                                                                                    |
| <b>Rx</b><br>sensitivity<br>(Radio<br>card input) | 802.11n HT20 g band              | -95 dBm @MCS 0<br>-76 dBm @MCS 7<br>-92 dBm @MCS 8<br>-73 dBm @MCS 15<br>-91 dBm @MCS 16<br>-71 dBm @MCS 23 |                                                                                                    |
| Tolerance<br>± 2dB                                | 802.11n HT40 g band              | -91 dBm @MCS 0<br>-73 dBm @MCS 7<br>-90 dBm @MCS 8<br>-71 dBm @MCS 15<br>-89 dBm @MCS 16<br>-69 dBm @MCS 23 |                                                                                                    |
|                                                   | 802.11n HT20 a/h band            | -94 dBm @MCS 0<br>-76 dBm @MCS 7<br>-93 dBm @MCS 8<br>-73 dBm @MCS 15<br>-91 dBm @MCS 16<br>-71 dBm @MCS 23 |                                                                                                    |
|                                                   | 802.11n HT40 a/h band            | -91 dBm @MCS 0<br>-71 dBm @MCS 7<br>-89 dBm @MCS 8<br>-69 dBm @MCS 15<br>-87 dBm @MCS 16<br>-67 dBm @MCS 23 |                                                                                                    |

# **Regulatory compliance**

For more information, please contact ACKSYS.